### **1. Scorer Responsibilities**

As Scorer for a DHD Schooling Dressage Show, your responsibilities include:

- 1. Inputting Dressage Test Scores and printing the Score Report to attach to the Score Sheet
- 2. Placing a class when all rides in the class have been scored; breaking ties if necessary
- 3. Periodically printing Class Results and posting the printout on the cork board
- 4. Printing High Score Reports

## 2. Getting Started

Prior to beginning any effort, set the current show by selecting **Set/Clear Current Show** from the Main Menu

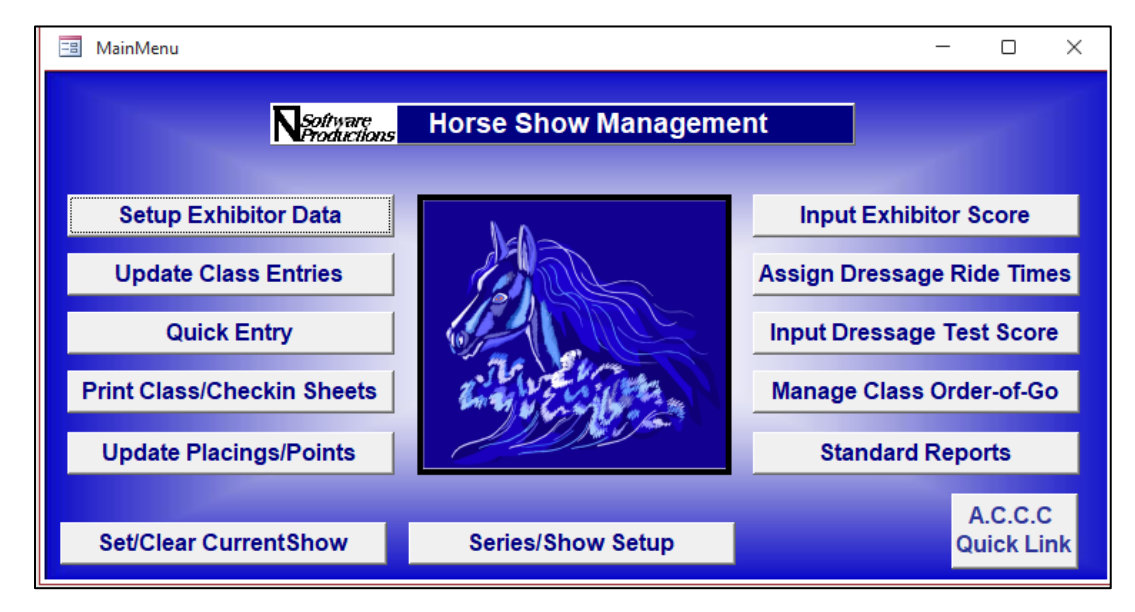

Select your show from the drop down list and click on Set Show Selection. Close this window.

| 📑 MainMenu        |                                         |                             |   | - 🗆 ×            |  |  |  |  |  |  |
|-------------------|-----------------------------------------|-----------------------------|---|------------------|--|--|--|--|--|--|
|                   | SetCurrentShow                          | _                           | X |                  |  |  |  |  |  |  |
| Setup Exhibito    | Select Show                             | Clear Current Show          |   | xhibitor Score   |  |  |  |  |  |  |
| Update Class I    | - Soloci Show                           | Set Show Selection          |   | ssage Ride Times |  |  |  |  |  |  |
| Quick Ent         |                                         | Clear Show Selection        |   | sage Test Score  |  |  |  |  |  |  |
| Print Class/Check |                                         | PT PT F 1. White of Freedom |   | lass Order-of-Go |  |  |  |  |  |  |
| Update Placings   | Update Placings/Points Standard Reports |                             |   |                  |  |  |  |  |  |  |
| Set/Clear Curren  | A.C.C.C<br>Quick Link                   |                             |   |                  |  |  |  |  |  |  |

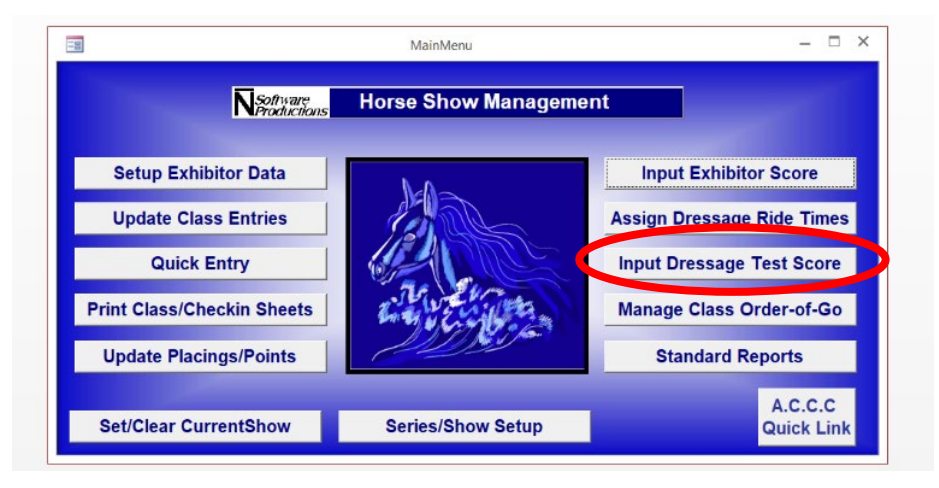

Select Input Dressage Test Score from the Main Menu.

The following screen is displayed.

| 🔳 Dressage | PointInputMenu           |              |           | - 0 X                            |
|------------|--------------------------|--------------|-----------|----------------------------------|
|            |                          | Dressage T   | est Score | e Input                          |
| Show       | February Sweetheart Show | Class        | ~         |                                  |
| Entry      |                          |              |           | Go To Score Input to Place Class |
|            |                          |              |           | Got to Dressage Reports Menu     |
|            |                          |              |           |                                  |
|            |                          |              |           | Go To Freestyle Test Score Input |
|            | Retrieve Test Data       |              |           |                                  |
|            | Maneuver                 | Points Coef. | Score     | Max Points: 0                    |
|            |                          |              |           | Calculate Score                  |
|            |                          |              |           | Subtotal:                        |
|            |                          |              |           | Errors:                          |
|            |                          |              |           | Total Points: 0                  |
|            |                          |              |           | Percentage: 0.000%               |
|            |                          |              |           | Print Score Report               |
|            |                          |              |           | Poseon For No Score or No Place  |
|            |                          |              |           |                                  |
|            |                          |              |           |                                  |
|            |                          |              |           | Clear Jest Data                  |

If you are scoring a class that is NOT a Freestyle class, this Screen will serve that purpose.

If you are scoring a class that IS a Freestyle class, then Select Go to Freestyle Test Score Input.

Regardless of which type of test you are scoring, the two input screens will function the same. The difference will be in the calculated results that are displayed and the data that is reported on the **Score Report.** 

| 📧 Dressage | PointFreestyleInputMenu   |                    |                                 |                            | - 🗆 X              |  |  |  |  |  |  |
|------------|---------------------------|--------------------|---------------------------------|----------------------------|--------------------|--|--|--|--|--|--|
|            |                           | Dress              | age Freestyle Score             | Input                      |                    |  |  |  |  |  |  |
| Show       | March Spring Fling Show 🔍 | Class 🗸            |                                 |                            |                    |  |  |  |  |  |  |
| Entry      |                           |                    |                                 |                            |                    |  |  |  |  |  |  |
|            |                           |                    |                                 |                            |                    |  |  |  |  |  |  |
|            |                           |                    |                                 |                            |                    |  |  |  |  |  |  |
|            |                           |                    |                                 |                            |                    |  |  |  |  |  |  |
|            |                           |                    |                                 |                            |                    |  |  |  |  |  |  |
|            | Retrieve Test Data        |                    | Max Total Points: Ma            | ax Technical Points: Max A | Artistic Points:   |  |  |  |  |  |  |
|            | Maneuver                  | Points Coef. Score |                                 |                            |                    |  |  |  |  |  |  |
|            |                           |                    | Calculate Score                 | e                          |                    |  |  |  |  |  |  |
|            |                           |                    | Final Results                   | Technical Results          | Artistic Results   |  |  |  |  |  |  |
|            |                           |                    |                                 | Subtotal Points:           | Subtotal Points:   |  |  |  |  |  |  |
|            |                           |                    | Tie Breaker 🗸 🗸                 | Errors/Deductions:         | Errors/Deductions: |  |  |  |  |  |  |
|            |                           |                    | Total Points:                   | Total Points:              | Total Dointe:      |  |  |  |  |  |  |
|            |                           |                    | Percentage                      | Percentage:                | Percentane:        |  |  |  |  |  |  |
|            |                           |                    | Percentage.                     |                            | r crocinage.       |  |  |  |  |  |  |
|            |                           |                    | Print Score Repo                | ort                        |                    |  |  |  |  |  |  |
|            |                           |                    | Reason For No Score or No Place |                            |                    |  |  |  |  |  |  |
|            |                           |                    |                                 | ✓                          |                    |  |  |  |  |  |  |
|            |                           |                    | Clear Test Data                 | a                          |                    |  |  |  |  |  |  |

The following instructions will suffice for both types of tests.

# **3. Inputting Dressage Test Scores and Printing Score Report**

Select **Class** No. from the dropdown list of classes and class entries will appear in the **Entry** box. Click on the exhibitor entry that you want to enter data for.

#### Click Retrieve Test Data.

| 🔳 Dressage | PointIn           | putMenu                                                                                      |              |                   |              | - 0 X                            |
|------------|-------------------|----------------------------------------------------------------------------------------------|--------------|-------------------|--------------|----------------------------------|
|            |                   | D                                                                                            | ressage T    | est Score         | Input        |                                  |
| Show       | March             | Spring Fling Show                                                                            | Class 6      | USEF Tr           | aining Level | Test 3                           |
| Entry      | 142               | Dentalia / Heather Snyder                                                                    |              | TL3               |              | Go To Score Input to Place Class |
|            | 145<br>146<br>148 | Sudden Urges / Sarah Mackie<br>Confidence Man / Sarah Mackie<br>Shotinthefog / Alma Molander |              | TL3<br>TL3<br>TL3 |              | Got to Dressage Reports Menu     |
|            | ۲.                |                                                                                              |              |                   | >            | Go To Freestyle Test Score Input |
| <          | Ret               | rieve Test Data                                                                              |              |                   |              |                                  |
|            | Ma                | aneuver                                                                                      | Points Coef. | Score             | Max F        | Points: 0                        |

Selecting **Retrieve Test Data** will populate the Maneuver spreadsheet that will allow you to enter the points for each test maneuver for the test that was being ridden for the rider selected.

| 😑 Dressage | ePointInputMer                            | nu                                                                                                    |        |          |                                 |       |              |            |                                | -                             |          | × |
|------------|-------------------------------------------|----------------------------------------------------------------------------------------------------|--------|----------|---------------------------------|-------|--------------|------------|--------------------------------|-------------------------------|----------|---|
|            |                                           |                                                                                                    | Dressa | ige T    | est So                          | core  | e Input      |            |                                |                               |          |   |
| Show       | March Spring                              | Fling Show                                                                                                   | Class  | 6        | V US                            | EF TI | raining Leve | I Test 3   |                                |                               |          |   |
| Entry      | 142 Dent   145 Sude   146 Cont   148 Shot | talia / Heather Snyder<br>den Urges / Sarah Mackie<br>fidence Man / Sarah Macki<br>tinthefog / Alma Molander | e      |          | TL3<br>TL3<br>TL3<br>TL3<br>TL3 |       |              | Go 1<br>Go | To Score Inpu<br>t to Dressage | t to Place Cla<br>Reports Men | ass<br>u |   |
|            | <                                         |                                                                                                    |        |          |                                 |       | >            | Go         | To Freestyle                   | est Score In                  | put      |   |
|            | Retrieve                                  | Test Data                                                                                                    |        |          |                                 |       |              | -          |                                |                               |          |   |
|            | Maneuve                                   | ər                                                                                                    | Points | Coef.    | Score                           |       | Мах          | Points:    | 250                            |                               |          |   |
|            | ▶ 1                                       |                                                                                                    | 9      |          | 9                               |       |              |            |                                |                               |          |   |
|            | 2                                         |                                                                                                    | 7.5    | 2        | 15                              |       |              | Ca         | Iculate Score                  |                               |          |   |
|            | 3                                         |                                                                                                    | 7      |          | 7                               |       |              | Subtotal   | 100                            |                               |          |   |
|            | 4                                         |                                                                                                    | 7.5    | ļ        | 7.5                             |       |              | Subtotal.  | 102                            |                               |          |   |
|            | 15                                        |                                                                                                    | /      |          |                                 |       |              | Errors:    | 0                              |                               |          |   |
|            | 6                                         |                                                                                                    |        | 2        | 14                              |       | Tete         | 1 Deleter  |                                |                               |          |   |
|            |                                           |                                                                                                    | 7.5    |          | 1 15                            | .     | lota         | il Points: | 182                            | Tie Breaker                   |          |   |
|            | 8                                         |                                                                                                    | 7.5    | 12       | 1 15                            |       | Pero         | centage:   | 72 800%                        |                               | ~        |   |
|            | 10                                        |                                                                                                    | 7.5    |          | 7.5                             |       |              |            |                                |                               |          |   |
|            | 11                                        |                                                                                                    | 6      |          |                                 |       |              | Prir       | nt Score Repo                  | rt                            |          |   |
|            | 12                                        |                                                                                                    | 65     | 2        | 13                              |       | _            |            |                                |                               |          |   |
|            | 13                                        |                                                                                                    | 9      | 1 4      | , iJ<br>  9                     |       | Re           | eason Fo   | r No Score or                  | No Place                      |          |   |
|            | GAITS                                     |                                                                                                    | 75     | 1        | 75                              |       |              |            |                                | ~                             |          |   |
|            |                                           | ON                                                                                                    | 7      | 2        | 14                              |       |              |            |                                |                               |          |   |
|            | ISUBMIS                                   | SION                                                                                                    | 7      | 2        | 14                              | - 1   |              | (          | Clear Test Da                  | a                             |          |   |
|            | BIDEBE                                    | Position and Seat                                                                                            | 7.5    | 1        | 75                              | -     |              |            |                                |                               |          |   |
|            | BIDEBI                                    | lse of Aids                                                                                                  | 7      |          | 7                               |       |              |            |                                |                               |          |   |
|            | Errors                                    |                                                                                                    | 0      | <u> </u> | , .                             |       |              |            |                                |                               |          |   |
|            | penoro                                    |                                                                                                    | , -    | ,        | , -                             | - 🖃   |              |            |                                |                               |          |   |

If a rider will not recive a Score for some reason, select the reason from the drop down list of reasons.

Enter **Points** from the rider's Score Sheet. The **Score** for each movement will automatically be calculated. Scroll the maneuver spreadsheet window as necessary. If errors were noted on the test, enter total error points as noted on test as a **negative number**. Note that Freestyle tests may record both Technical and Artistic Errors and these are entered separately in the Maneuver spreadsheet.

|                                       |                                                                                                    | Dressa                                     | ige 1            | est S                         | core Input                                                   |
|---------------------------------------|----------------------------------------------------------------------------------------------------|--------------------------------------------|------------------|-------------------------------|--------------------------------------------------------------|
| ow Marc                               | n Spring Fling Show 🖂                                                                                          | Class                                      | 6                | V US                          | SEF Training Level Test 3                                    |
| n <b>try 142</b><br>145<br>146<br>148 | Dentalia / Heather Snyder<br>Sudden Urges / Sarah Mac<br>Confidence Man / Sarah M<br>Shotinthefog / Alma Molan | :kie<br>ackie<br>der                       |                  | TL3<br>TL3<br>TL3<br>TL3      | Go To Score Input to Place Cl<br>Got to Dressage Reports Men |
| ۲                                     |                                                                                                    |                                            |                  |                               | > Go To Freestyle Test Score In                              |
| R                                     | etrieve Test Data                                                                                              |                                            |                  |                               | -                                                            |
|                                       | laneuver                                                                                                    | Points                                     | Coet.            | Score                         | Max Points: 250                                              |
|                                       |                                                                                                    |                                            |                  | /                             |                                                              |
|                                       |                                                                                                    | 6.5                                        | 12               | 3                             | Calculate Score                                              |
|                                       |                                                                                                    | 6                                          | <u> </u>         | 6                             | Subtotal: 0                                                  |
| 2                                     |                                                                                                    | 6.5                                        | <u> </u>         | 6.5                           | - Abbonan - U                                                |
|                                       |                                                                                                    |                                            |                  | /                             | Errors: 0                                                    |
| 18                                    |                                                                                                    |                                            | 12               | 14                            |                                                              |
| - /                                   |                                                                                                    | 6                                          | 12               | 12                            | Tie Breaker                                                  |
| 3                                     |                                                                                                    |                                            | 12               | 14                            | Percentage: 0.000%                                           |
| 19                                    |                                                                                                    | 8                                          |                  | 8                             |                                                              |
| 1                                     | 0                                                                                                    | 7                                          |                  | 7                             | Print Score Report                                           |
|                                       | 1                                                                                                    | 8                                          |                  | 8                             |                                                              |
|                                       |                                                                                                    | 176                                        | 1.2              | 15                            | Reason For No Score or No Place                              |
|                                       | 2                                                                                                    | 1 7.5                                      |                  | -                             |                                                              |
|                                       | 3                                                                                                    | 6.5                                        |                  | 6.5                           |                                                              |
|                                       | 2<br>3<br>SAITS                                                                                                | 6.5<br>7.5                                 |                  | 6.5<br>7.5                    | - · · · · · · · · · · · · · · · · · · ·                      |
|                                       | 2<br>3<br>GAITS<br>MPULSION                                                                                    | 7.5<br>6.5<br>7.5<br>8                     | 1                | 6.5<br>7.5<br>16              | Clear Test Data                                              |
|                                       | 2<br>3<br>AATS<br>WPULSION<br>SUBMISSION                                                                       | 7.5<br>6.5<br>7.5<br>8<br>7                | 1 2 2            | 6.5<br>7.5<br>16<br>14        | Clear Test Data                                              |
| ר<br>ר<br>סו<br>פו<br>ק               | 2<br>3<br>3AITS<br>MPULSION<br>3UBMISSION<br>RIDER Position and Seat                                           | 7.5<br>6.5<br>7.5<br>8<br>7<br>7<br>7<br>5 | 1<br>2<br>2<br>1 | 6.5<br>7.5<br>16<br>14<br>7.5 | Clear Test Data                                              |

After all Points have been entered, Click on Calculate Score.

When you click on Calculate Score, all the Point Totals and Percentages will be calculated and displayed on the screen. Note that if you are scoring a Freestyle test, subtotals for Technical and Artistic marks are displayed.

|                          |                                                                                                    | ressa  | ige T | est So                   | core | e Input                                                      |
|--------------------------|----------------------------------------------------------------------------------------------------|--------|-------|--------------------------|------|--------------------------------------------------------------|
| March                    | Spring Fling Show                                                                                                    | Class  | 6     | V US                     | EF T | raining Level Test 3                                         |
| 142<br>145<br>146<br>148 | Dentalia / Heather Snyder<br>Sudden Urges / Sarah Mackie<br>Confidence Man / Sarah Macki<br>Shotinthefog / Alma Molander | e      |       | TL3<br>TL3<br>TL3<br>TL3 |      | Go To Score Input to Place Cl<br>Got to Dressage Reports Men |
| <                        |                                                                                                    |        |       |                          |      | Go To Freestyle Test Score In                                |
| Ret                      | rieve Test Data                                                                                                    |        |       |                          |      |                                                              |
| Me                       | meuver                                                                                                    | Points | Coef. | Score                    |      | Max Points: 250                                              |
| 1                        |                                                                                                    | 7      |       | 7                        |      | 230                                                          |
| 2                        |                                                                                                    | 6.5    | 2     | 13                       |      | Calculate Score                                              |
| 3                        |                                                                                                    | 6      |       | 6                        |      |                                                              |
| 4                        |                                                                                                    | 6.5    |       | 6.5                      |      | Subtotal: 176.5                                              |
| 5                        |                                                                                                    | 7      |       | 7                        |      | Errors:                                                      |
| 6                        |                                                                                                    | 7      | 2     | 14                       |      |                                                              |
| 7                        |                                                                                                    | 6      | 2     | 12                       |      | Total Points: 176.5                                          |
| 8                        |                                                                                                    | 7      | 2     | 14                       |      | Tie Breake                                                   |
| 9                        |                                                                                                    | 8      |       | 8                        |      | Percentage: 70.600%                                          |
| 10                       |                                                                                                    | 7      |       | 7                        | 1    | Dist Cours Depart                                            |
| 11                       |                                                                                                    | 8      |       | 8                        |      | Print Score Report                                           |
| 12                       |                                                                                                    | 7.5    | 2     | 15                       |      | Reason For No Score or No Place                              |
| 13                       |                                                                                                    | 6.5    |       | 6.5                      | 1    |                                                              |
| G/                       | NTS                                                                                                    | 7.5    | 1     | 7.5                      | 1    | ×                                                            |
| IM                       | PULSION                                                                                                    | 8      | 2     | 16                       | 1    | Class Test Data                                              |
|                          | JBMISSION                                                                                                    | 7      | 2     | 14                       | 1    | Clear Test Data                                              |
| Isu                      |                                                                                                    |        | · · · |                          | 11   |                                                              |
| SU<br>RI                 | DER Position and Seat                                                                                                    | 7.5    | 1     | 7.5                      |      |                                                              |

| Dressage | PointIng                 | putMenu                                                                                                    |        |          |                                 |          |          |              |                             | _                            |           | > |
|----------|--------------------------|----------------------------------------------------------------------------------------------------|--------|----------|---------------------------------|----------|----------|--------------|-----------------------------|------------------------------|-----------|---|
|          |                          | D                                                                                                    | ressa  | ige T    | est So                          | core li  | nput     |              |                             |                              |           |   |
| Show     | March \$                 | Spring Fling Show                                                                                                    | Class  | 6        | US                              | EF Train | ing Leve | el Test 3    |                             |                              |           |   |
| Entry    | 142<br>145<br>146<br>148 | Dentalia / Heather Snyder<br>Sudden Urges / Sarah Mackie<br>Confidence Man / Sarah Mackie<br>Shotinthefog / Alma Molander | 9      | -        | TL3<br>TL3<br>TL3<br>TL3<br>TL3 |          |          | Go To<br>Got | o Score Inpu<br>to Dressage | t to Place Cl<br>Reports Mer | ass<br>nu |   |
|          | <                        |                                                                                                    |        |          |                                 |          | >        | Go Te        | o Freestyle T               | est Score In                 | put       |   |
|          | Retr                     | ieve Test Data                                                                                                    |        |          |                                 |          |          |              |                             |                              |           |   |
|          | Ma                       | neuver                                                                                                    | Points | Coef.    | Score                           | <b></b>  | Max      | Points:      | 250                         |                              |           |   |
|          | 1                        |                                                                                                    | 7      |          | 7                               |          |          |              |                             |                              |           |   |
|          | 2                        |                                                                                                    | 6.5    | 2        | 13                              |          |          | Ca           | Iculate Score               | •                            |           |   |
|          | 3                        |                                                                                                    | 6      |          | 6                               |          |          | Subtotal:    | 176.5                       |                              |           |   |
|          | - 4                      |                                                                                                    | 0.0    | <u> </u> | 0.0                             |          |          |              |                             |                              |           |   |
|          | 0                        |                                                                                                    | 7      |          | 14                              | -        |          | Errors:      | 0                           |                              |           |   |
|          | 10                       |                                                                                                    | 6      |          | 19                              | -        | Tot      | al Dointe    | 176.6                       |                              |           |   |
|          | -10                      |                                                                                                    | 7      | 2        | 14                              | -        | 100      | ur Points.   | 170.5                       | Tie Breake                   |           |   |
|          |                          |                                                                                                    | 8      |          | 8                               | -        | Per      | centage:     | 70.600%                     |                              | ~         |   |
|          | 10                       |                                                                                                    | 7      | i—i      | 7                               | -        | -        |              |                             |                              |           |   |
|          | 11                       |                                                                                                    | 8      | i i      | . 8                             |          |          | Prin         | t Score Repo                | ort                          |           |   |
|          | 12                       |                                                                                                    | 7.5    | 2        | 15                              | -        |          |              |                             |                              |           |   |
|          | 13                       |                                                                                                    | 6.5    | i i      | 6.5                             | -        | ĸ        | eason For    | NO SCOLE O                  | - No Place                   |           |   |
|          | GA                       | ITS                                                                                                    | 7.5    | ίτί      | 7.5                             |          |          |              |                             | ~                            |           |   |
|          | - IM                     | PULSION                                                                                                    | 8      | 2        | 16                              |          |          | _            |                             |                              |           |   |
|          | - Isu                    | BMISSION                                                                                                    | 7      | 2        | 14                              |          |          | C            | lear Test Da                | ta                           |           |   |
|          | - I'RI                   | DER Position and Seat                                                                                                    | 7.5    | 11       | 7.5                             |          |          |              |                             |                              |           |   |
|          | IRI                      | DER Use of Aids                                                                                                    | 7.5    |          | 7.5                             |          |          |              |                             |                              |           |   |
|          | )<br>▶ Err               | ors                                                                                                    |        | ΠÍ       | 0                               | 14       |          |              |                             |                              |           |   |

Select Print Score Report to print the report to the default printer.

Ask an Office Worker to compare points on handwritten test to print out to verify inputs are correct. If a data entry mistake was made, input the correct data, select **Calculate Score** and then select **Print Score Report.** Re-verify the corrected data.

Write in the Points and the Percentage on the Score Sheet and attach the verified Score Report to the Score Sheet.

There is an additional step for USEA tests. The **FINAL SCORE** that is reported on the front page is recorded as a floating point number calculated as: 100.000 - **Percent** 

| Y<br>EQUI                     |                                                                                                    | USEA                      | 20   | 22 USEF NC         | OVICE TEST A                                  |                  |  |  |  |  |  |  |  |
|-------------------------------|----------------------------------------------------------------------------------------------------|---------------------------|------|--------------------|-----------------------------------------------|------------------|--|--|--|--|--|--|--|
| Purp<br>rema<br>acce<br>unles | Purpose: To confirm that the horse and rider, in addition to the requirements of the Beginner Novice level,<br>remains supple with correct bending, and moves freely forward in all gaits with a clear and steady rhythm,<br>accepting contact with the bit, but not necessarily being "on the bit". All trot work may be rising or sitting<br>unless specified. Halt may be through the walk. |                           |      |                    |                                               |                  |  |  |  |  |  |  |  |
|                               | CONDIT                                                                                                    | IONS:                     | Nam  | e of Event         |                                               | er /             |  |  |  |  |  |  |  |
| Bridle<br>bridle              | e: A plain<br>, made e                                                                                                    | snaffle<br>entirely of    | Date | of Event           |                                               | nmand            |  |  |  |  |  |  |  |
| mater                         | er or ieau<br>rial with                                                                                                    | either a                  | Dutt | or Erent           |                                               | ē                |  |  |  |  |  |  |  |
| regula                        | ar cavess                                                                                                    | ion, a                    |      |                    |                                               | <b>ng</b>        |  |  |  |  |  |  |  |
| dropp                         | oed nose                                                                                                    | band, a                   | Nam  | e and Number of Ho | rse                                           | If a C           |  |  |  |  |  |  |  |
| flash                         | noseban                                                                                                    | d or crossed              |      |                    |                                               | vrigt<br>Vrigt   |  |  |  |  |  |  |  |
| of per                        | rmitted b                                                                                                    | oits and                  |      | (0)]               |                                               | 5 F              |  |  |  |  |  |  |  |
| noset                         | pands pl                                                                                                    | ease see                  | Nam  | e of Rider         |                                               | 1 ON             |  |  |  |  |  |  |  |
| Anne                          | x 1.                                                                                                    |                           |      |                    |                                               | ATI<br>051       |  |  |  |  |  |  |  |
| Small<br>Time:                | Arena: 2<br>Approxi                                                                                                    | 20m x 40m<br>imately 4:00 |      |                    |                                               | N FEDER<br>N, KY |  |  |  |  |  |  |  |
| Large                         | Arena: 2                                                                                                    | 20m x 60m                 |      |                    |                                               | GT               |  |  |  |  |  |  |  |
| Time:                         | : Approxi                                                                                                    | imately 4:30              | Poin | ts                 | Percent                                       | IL S             |  |  |  |  |  |  |  |
| Sugar                         | ested to a                                                                                                    | ndd at least              |      |                    |                                               | Щ G              |  |  |  |  |  |  |  |
| 2 min<br>purpo                | utes for a                                                                                                    | scheduling                | NAN  | IE OF JUDGE:       |                                               | TES EC           |  |  |  |  |  |  |  |
|                               |                                                                                                    |                           | SIGN | ATURE OF JUDGE:    |                                               | D STA            |  |  |  |  |  |  |  |
| SCOF                          | RING:                                                                                                    |                           |      |                    |                                               | Ë                |  |  |  |  |  |  |  |
| 10                            | Excellen                                                                                                    | t                         | 4    | Insufficient       |                                               | 2<br>D           |  |  |  |  |  |  |  |
| 9                             | Very Go                                                                                                    | od                        | 3    | Fairly Bad         | UNITED STATES EQUESTRIAN FEDERATION           |                  |  |  |  |  |  |  |  |
| 8                             | Good                                                                                                    |                           | 2    | Bad                | 4001 Wing Commander Way : LEXINGTON, KY 40511 |                  |  |  |  |  |  |  |  |
| 7                             | Fairly Go                                                                                                    | bod                       | 1    | Very Bad           | © Copyrighted 2022                            |                  |  |  |  |  |  |  |  |
| 6                             | Satisfact                                                                                                    | ory                       | 0    | Not Performed      | Undated December 18, 2021                     |                  |  |  |  |  |  |  |  |
| 5                             | Margina                                                                                                    | I                         |      |                    | Opulieu December 18, 2021                     |                  |  |  |  |  |  |  |  |

## 4. Placing Classes

Once a class is complete, you are ready to place the class.

Click on Go To Score Input to Place Class.

| ome Create | e E                      | xternal Data 🛛 Database Tools 🛛 Hel                                                                                       | p ${\cal P}$ Tell me what            | you want           | to do                                                            |
|------------|--------------------------|----------------------------------------------------------------------------------------------------|--------------------------------------|--------------------|------------------------------------------------------------------|
| 😑 Dressage | PointIn                  | putMenu                                                                                                    |                                      |                    | – 🗆 ×                                                            |
| Show       | March                    | Dress<br>Spring Fling Show 🔽 Clas                                                                                         | age Test Score I<br>s 6 🔽 USEF Trair | nput<br>ning Level | Test 3                                                           |
| Entry      | 142<br>145<br>146<br>148 | Dentalia / Heather Snyder<br>Sudden Urges / Sarah Mackie<br>Confidence Man / Sarah Mackie<br>Shotinthefog / Alma Molander | TL3<br>TL3<br>TL3<br>TL3             |                    | Go To Score Input to Place Class<br>Got to Dressage Reports Menu |
|            | <<br>Ret                 | rieve Test Data                                                                                                    | Go To Freestyle Test Score Input     |                    |                                                                  |

Select Class to be placed from the drop down list of classes. Determine whether there are at least 3 entered AA and 3 JR/YR or not. This is based on the number of entered competitors (including scratches, retired, or eliminated rides). If not, select % (**Descending**) for Sort option. If so, select **Division**, % (**Descending**) for Sort option. Manually enter place numbers in the **Place** field based on scores.

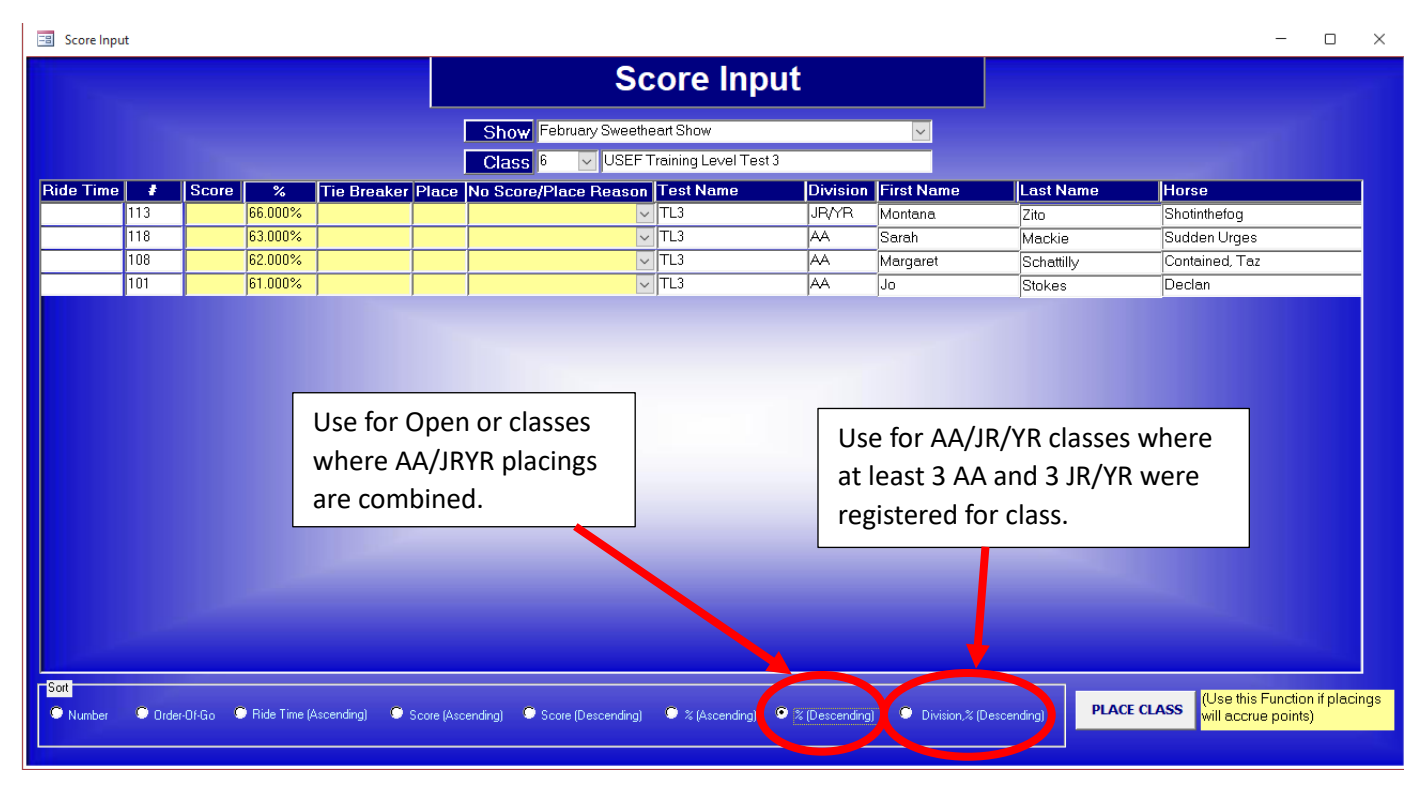

If Percentages indicate ties, ties should be broken based on the sum of the collective marks. Indicate tie breakers by entering 1 to 4 plus signs in the **Tie Breaker** field where the plus indicates

the higher placing. If a tie can not be broken on the sum of the collective marks, the tie will stand and identical places awarded to the tied scores. The next highest score below the ties will receive the next place (example: 1 2 2 3 4 5 6).

If a test was not scored or placed and a reason was not previously entered, select the Reason from the drop down list of reasons. If a test was not sored for any reason, **DO NOT** enter a Score or Percentage on this screen.

Close this window when all placings for the class have been entered.

# **5. Printing Class Results**

Periodically throughout the day, you should print the Class Results and post to the cork board. You do not have to wait for a class to be complete and placed as exhibitors are interested in seeing their scores soon after they have ridden.

Click on Go to Dressage Reports Menu to print the report to the default printer.

| e  | Creat   | ie E              | xternal Data                 | Database loois                   | Help    | Q           | l ell me wha | t you want t   | to do                |           |     |   |
|----|---------|-------------------|------------------------------|----------------------------------|---------|-------------|--------------|----------------|----------------------|-----------|-----|---|
| -8 | Dressag | ePointIr          | nputMenu                     |                                  |         |             |              |                |                      | _         |     | × |
|    |         |                   |                              |                                  | Dressag | e Tes       | st Score     | Input          |                      |           |     |   |
|    | Show    | March             | Spring Fling Sh              | ow 🗸                             | Class 6 | ~           | USEF Tra     | iining Level 1 | Test 3               |           |     |   |
|    | Entry   | 142<br>145        | Dentalia / He<br>Sudden Urge | ather Snyder<br>s / Sarah Mackie |         |             | TL3          |                | Go To Score Input to | Place Cl  | ass |   |
|    |         | 145<br>146<br>148 | Confidence N<br>Shotinthefog | / Alma Molander                  | ie      | י<br>ד<br>ד | 1L3<br>1L3   |                | Got to Dressage Re   | ports Mer | nu  | D |
|    |         | ۲.                |                              |                                  |         |             |              |                | Go To Freestyle Test | Score In  | put | 1 |
|    |         | Ret               | trieve Test Dat              | a                                |         |             |              |                |                      |           |     |   |

Post the printed results on the cork board. And note that the report is typically two pages but you should only post pages with calculated scores..

# 6. Printing High Score Results

The DHD Schooling Shows award high score for 5 different levels and 2 categories of riders at each level. In addition, we award the highest scoring T.I.P. Horse/Rider.

Once all rides for a given High Score Level/Category is complete, the high score can be awarded.

#### Select Go to Dressage Reports Menu.

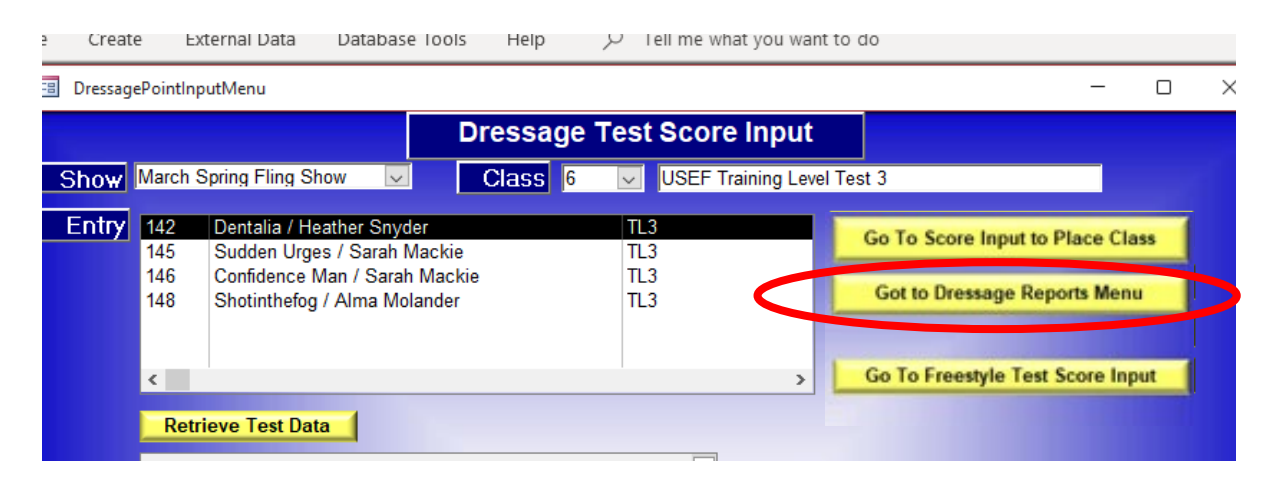

Under Show Reports, enter 1 for Starting and 18 for Ending. Select **High Score by Level, High Point Category**. Select **OK**.

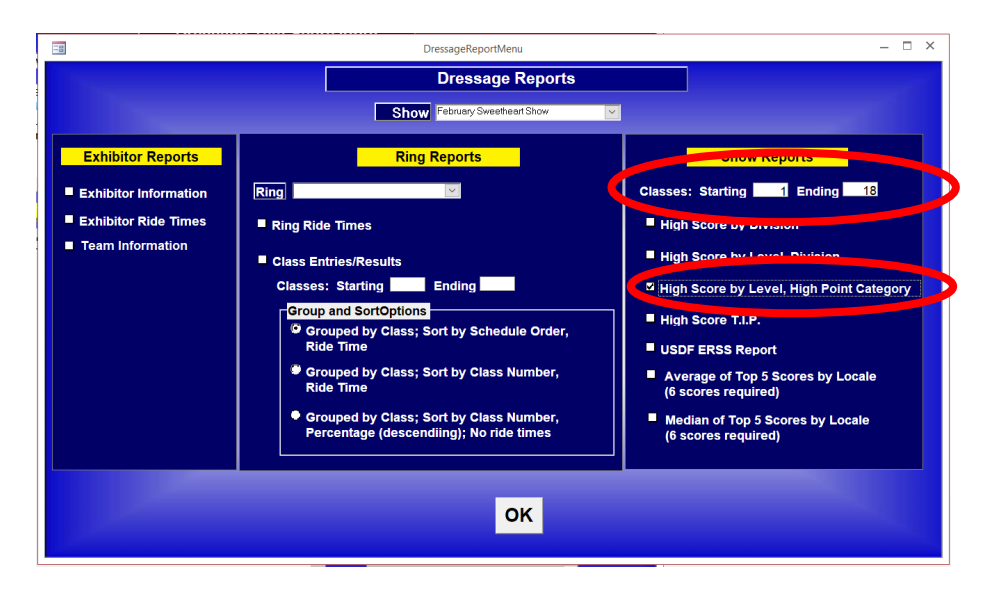

Once OK is selected, a Print window will pop up. Select Print and then Close Print Preview

Note that a high score category must have 2 eligible horse/rider combinations for the high score to be awarded.

Every effort should be made to announce the High Score winners as soon as they can be determined.

At the end of the show or as soon as you can determine that the last T.I.P. ride has been scored, run the **High Score T.I.P.** Report.

Select **Go To Dressage Reports Menu.** Under Show Reports, enter 1 for Starting and 18 for Ending. Select **High Score T.I.P.** Select **OK**.

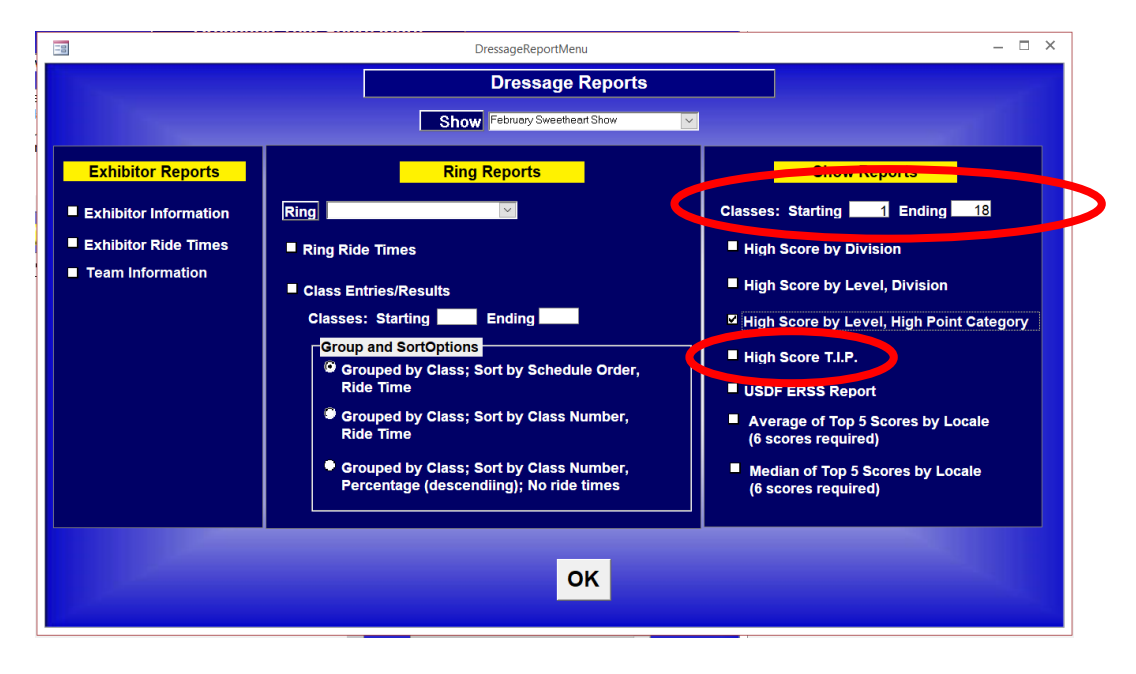

Once OK is selected, a Print window will pop up. Select Print and then Close Print Preview